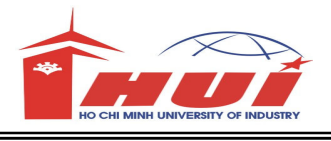

| ĐÊ THI TÔT NGHIỆP<br>MÔN: Thực hành (Mạng) | P HỆ CAO ĐẰNG NGHÊ<br>THỜI GIAN: 90 phút | Ð⅊ THI : 02 |
|--------------------------------------------|------------------------------------------|-------------|
| Họ tên SV :                                | Ngày thi :///                            |             |
| Mã số SV :                                 | Phòng thi ː                              |             |
| Lóp :                                      | Số máy :                                 |             |

## Cho mô hình mạng như sau:

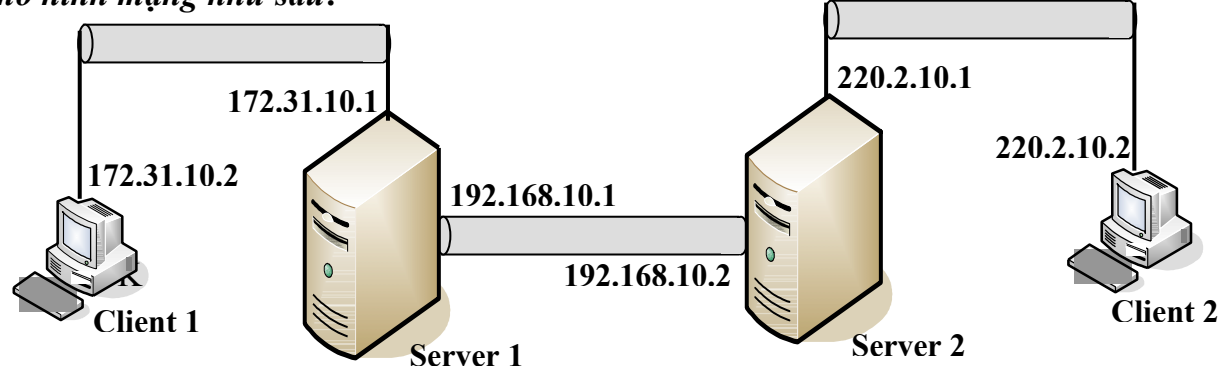

- Client 1 và Client 2 là Windows XP
- Server 1 và Server 2 là Windows Server 2008
- Không được sử dụng mạng Bridged
- Dùng VMnet1, VMnet2 và VMnet3 để kết nối 3 network trong mô hình mạng trên.
- Password để log on vào Server là :a@1

<u>Câu 1</u>: Kết nổi và gán địa chỉ IP cho các máy tính dựa vào mô hình mạng trên. Câu hình cho Server 1 và Server 2 làm **router** để kết nối các network như mô hình mạng trên. Định nghĩa **static route** để cập nhật bảng định tuyến trên từng Router. Chạy lệnh pathping hoặc tracert trên máy Client 2 để kiểm tra đường đi của gói tin từ Client 2 đến Client 1.

<u>Câu 2</u>: Thiết lập kết nối VPN remote access giữa VPN Server-máy Server\_1 và VPN Client-máy Client\_1. VPN Server chịu trách nhiệm chứng thực cho VPN Client. Kiểm tra kết nối VPN trên máy Client\_1, chứng thực bằng tài khoản **vpn** với password là **123**.

<u>Câu 3</u>: Cài đặt dịch vụ Internet Information Services (IIS) trên máy Server 1 và thực hiện các yêu cầu dưới đây:

3.1. Cấu hình dịch vụ IIS quảng bá trang Web <u>http://www.hui.edu.vn</u> với nội dung như hình 3.1.
3.2. Tạo thêm trang Web thứ 2 với địa chỉ <u>http://www.fit.edu.vn</u>. với nội dung như hình 3.2.

| http://www.hui.edu.vn/ - Microsoft Int | http://www.fit.edu.vn/ - Microsoft Int |  |
|----------------------------------------|----------------------------------------|--|
| File Edit View Favorites Tools Help    | File Edit View Favorites Tools Help    |  |
| Address 🕘 http://www.hui.edu.vn/       | Address a http://www.fit.edu.vn/       |  |
| DALHOC CONG NGHIER TR HCM              | K Y THI TOT NGHIEP                     |  |
| DATIOC CONGINEER IF HOM                | KHOA CONG NGHE THONG TIN               |  |
| Sinh vien: Tran Thi Te⊙                | SINH VIEN: $X \times X \times X$       |  |
| MSSV: 08666333                         | MSSV:XXXXX                             |  |
| Phong Thi: H3.02                       | PHONG THEX X X X X X                   |  |
| So may: 10                             | SO MAY:X X X X X X                     |  |

<u>Câu 4</u>: Cài đặt và cấu hhinhphần mềm thư điện tử MDeamon trên máy Selveh\_1 Quản lý hệ thống mail **@hui.edu.vn** Tạo 2 tài khoản email với thông tin sau:

• Tài khoản 1: username: **sv1** và password: 123

- Tài khoản 2: username: **sv2** và password: 123
- Cấu hình Outlook Express trên máy Client 1 để check mail của tài khoản 1
- Cấu hình Outlook Express trên máy Client 2 để check mail của tài khoản 2
- Hai tài khoản sv1 và sv2 sẽ gửi mail qua lại lẫn nhau.

## <u>Lưu ý:</u>

- Phần mềm MDeamon lấy từ ổ đĩa C trong thư mục SOFT. C:\SOFT\MD\_EN 11
- Phần mềm Outlook Express đã cài trong Windows XP
- Hướng dẫn gõ bỏ quy định password trong phần mềm Mdaemon: Vào menu Accounts vào Account Settings vào New Account Defaults vào mailbox bỏ dấu check Require strong password.

*Câu 5*: Tạo cây thư mục như hình sau trên ổ đĩa C:\ của Server 1.

| C:\DATA |          |
|---------|----------|
|         | 🚞 CHUNG  |
|         | 🚞 KETOAN |
|         | C NHANSU |
|         | -        |

n

- Tạo 2 Group: KeToan, NhanSu
- Tạo 2 User: kt1, kt2 và Password là 123, Add 2 User này vào Group KeToan
- Tạo 2 User: ns1, ns2 và Password là 123, Add 2 User này vào Group NhanSu
- 5.1 Thực hiện phân quyền cho các Group như sau:
  - Trên thư mục DATA: Group KeToan và NhanSu có quyền đọc (Read)
  - Trên thư mục CHUNG: Group KeToan và NhanSu có toàn quyền (Full)
  - Trên thư mục KETOAN: Group KeToan toàn quyền. Group NhanSu không có quyền.
  - Trên thư mục NHANSU: Group NhanSu toàn quyền. Group KeToan không có quyền.
- **5.2.** Share cây thư mục sao cho các quyền đã cấp vẩn duy trì khi User truy cập qua mạng.
- 5.3. Điều chỉnh quyền sao cho các User chỉ có thể xóa tài nguyên do chính mình tạo ra.

<u>Câu 6</u>: Cài đặt File server resource manager

- 6.1. Cấm chép file có đuôi "\*.exe " vào thư chung
- 6.2. Tạo giới hạn 10 MB cho thư mục Chung

6.3. Cấu hình Disk quota cho user kt1, kt2 là: Quota limit là 100MB, warning level là 95 MB.

| Câu hỏi   | Điểm | Hoàn tất<br>(⊠hoặc ☑) | Ghi chú |
|-----------|------|-----------------------|---------|
| 1         | 2    |                       |         |
| 2         | 1    |                       |         |
| 3         | 2    |                       |         |
| 4         | 2    |                       |         |
| 5         | 2    |                       |         |
| 6         | 1    |                       |         |
| Tổng điểm |      |                       |         |

**Thang điểm :** 10/10 Sinh viên không được điền vào phần này.